# UTStarcom iAN-02EX TELEPHONE'S ANALOGUE ADAPTER INSTALLATION GUIDE

**Release V1.8.2.17a** 

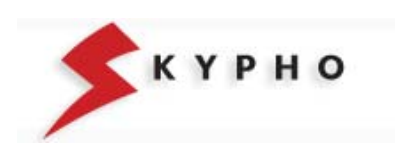

Download from Www.Somanuals.com. All Manuals Search And Download.

# SUMMARY

| SKYPHO VOIP SERVICE                                          | 3  |
|--------------------------------------------------------------|----|
| iAN-02EX UTStarcom PACKAGE CONTENT                           | 3  |
| EQUIPMENT PHYSICAL CONNECTION                                | 4  |
| ACCESS TO THE ADAPTER                                        | 5  |
| Access to ATA when the DHCP service is working               | 5  |
| Access to ATA when the DHCP is not working                   | 6  |
| ATA CONFIGURATION                                            | 7  |
| WAN parameters                                               | 7  |
| NTP parameters                                               | 7  |
| LAN parameters                                               | 8  |
| VoIP parameters                                              | 9  |
| Save configuration                                           | 11 |
| CONFIGURATION PARAMETERS OF UTStarcom IAN-02EX ATA EQUIPMENT | 12 |

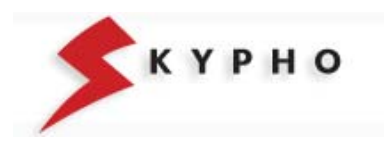

# **SKYPHO VOIP SERVICE**

The use of the SKYPHO's voice service on IP (VoIP) is simple and quick. You need only an Internet access, a traditional telephone (analogue) and a PC, and with few "clicks" you could use the new telephone line with quality equal to the traditional landline.

To use the SKYPHO's VOIP service, you need:

- One computer with an Ethernet port;
- One modem/router with a LAN port
- One Internet access;
- One Username and one Password (account SIP).

The **SIP account** is the registration made on SKYPHO's server that allows the access the VoIP services provided by the server itself. It is composed by a **Username**, coincident with the telephone number you have been assigned and a **Password** (confidential access code) by which you can access the telephone services of Eutelia.

**ATTENTION!** The confidentiality of these data is necessary in order to guarantee that services will be accessed only by you. For your major safety, you can choose a new password by accessing on Eutelia's registration site.

# iAN-02EX UTStarcom PACKAGE CONTENT

One iAN-02EX telephone adapter One telephone cable (rj-11) One Ethernet cable (rj-45) One power adapter One user manual

Telephone's Analogue Adapter (ATA)

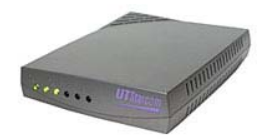

Ethernet cable (rj-45)

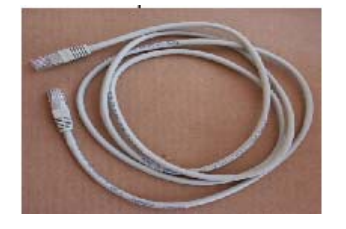

Easy Start Manual

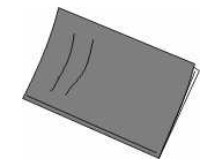

Telephone cable (rj-11)

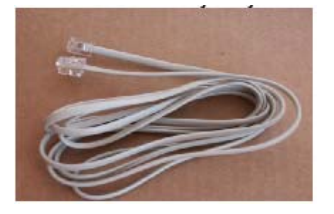

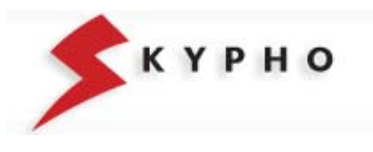

# **EQUIPMENT PHYSICAL CONNECTION**

First of all, you have to make the physical connection of the equipment, following the simple instructions hereafter included:

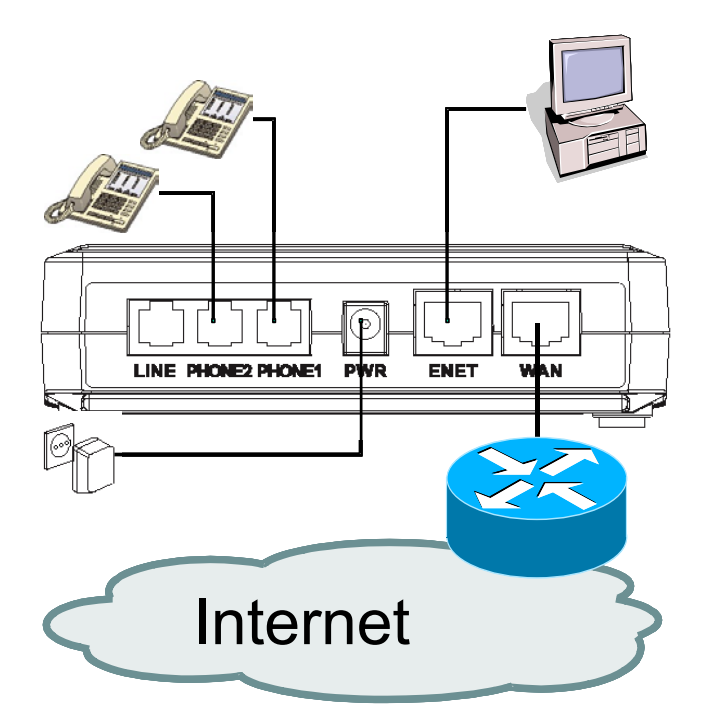

- insert the rj-45 Ethernet cable into the port ENET port of the iAN-02EX ATA
- connect the other end of the cable to the Ethernet port of your personal computer
- □ connect the analogue telephone to the ATA's "PHONE1" port
- if you have subscribed a VoIP second line, connect another analogue telephone to the ATA's "PHONE2" port
- connect the power adapter provided with the iAN-02EX to the wall socket
- insert the Ethernet cable to the WAN port of the iAN-02EX ATA
- □ connect the other end of the cable to your LAN (Hub/Router).

At the end of the connections, the "PWR", "WAN", "ENET", and "VoIP" LEDs will light:

**PWR: Lighted** shows that the ATA is powered by the wall socket.

**ENET: Lighted** shows that the "physical" connection between your PC and the ATA is working correctly. **Blinking** when data is being transmitted or received from or towards your PC.

**WAN: Lighted** shows that the "physical" connection between the ATA and the ADSL modem is working correctly. **Blinking** when data is being transmitted or received:

**VoIP: Lighted** shows that you are registered to the VoIP service of Eutelia and that you can make a calls.

LINE1/2: Blinking when call is being received or transmitted.

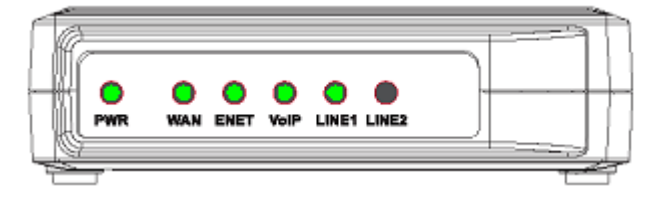

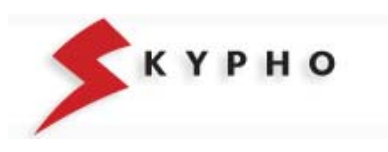

# **ACCESS TO THE ADAPTER**

When you finished the connections, you can proceed with the iAN-02EX ATA configuration.

Before proceeding with the ATA configuration it is necessary to verify if in your router the DHCP service is working, (this means that in your LAN are used IP addresses in a dynamic way), or if the DHCP service is not working, (this means that in your LAN are used IP addresses in a static way).

Based on what mentioned above, please proceed with the suitable instructions that follow.

#### Access to ATA when the DHCP service is working

1. verify that the LAN port of your PC is configured in order to obtain an IP address automatically.

Click on "Start \ Settings\ Network connections", double click on "Local area connections (LAN)".

In the new window click on *"Properties"* and then double click on *"Internet Protocol (TCP/IP)"*.

Verify that the option *"Obtain an IP address automatically"* is activated or modify the setting and press *"OK"*.

At the end, you can close all the opened windows.

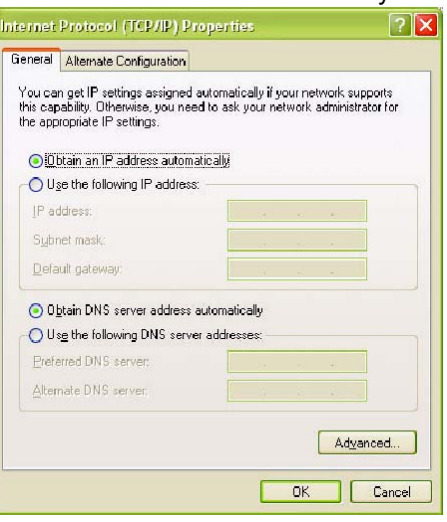

verify which IP address has been assigned to your iAN-02EX ATA.
 Access your router in configuration mode and in the status information about the "LAN" or on "DHCP client" check which IP address has been assigned to your iAN-02EX ATA and write it down.

- 3. start your Web Browser (i.e. Internet Explorer), insert the IP address of your iAN-02EX ATA and press "GO".
- 4. It will appear the window prompt for "Network Password" in which you have to insert "supervisor" as <u>U</u>ser name and your personal Password, received from Eutelia, as <u>Password</u> (if you didn't receive any indication, use the "Eutelia" password).

Attention! The confidentiality of these data is necessary in order to guarantee that the equipment configuration is accessible only by you. We suggest to proceed with the configuration password change and to write down the new one.

63

Connect to 172.25.25.1

Generic Platform Web 0

R

User name:

Password:

 After few moments, the "System Status" of your iAN-02EX ATA.will appear on the left of your window. Clicking on the items of the menu you can change the parameters configuration of your iAN-02EX, as explained in the following chapter.

**IMPORTANT:** the changes made are not going to be effective before "Save" and "Reboot" of the ATA, as indicate in the following pages.

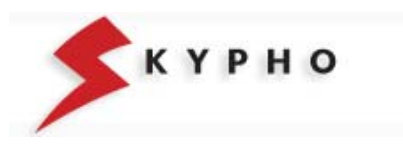

#### Access to ATA when the DHCP is not working

1. configure the static IP address on the LAN port of your PC.

Click on "Start \ Settings\ Network connections", double click on "Local area connections (LAN)".

In the new window click on "Properties" and then double click on "Internet Protocol (TCP/IP)".

Verify that the option "Use the following IP address" is activated, or modify the setting and fill in the following fields::

IP address: 192.168.0.x (in the example of the right site, it is used the address 172.25.25.100)

Subnet mask: 255.255.255.0

Default gateway: 192.168.0.1

For DNS servers should be used the IP addresses provided by the Internet Service Provider.

Once finished the configuration, press "OK" and close all the opened windows.

- 2. start your Web Browser (i.e. Internet Explorer), insert the IP address 192.168.0.1 and press "GO".
- 6. It will appear the window prompt for "Network Password" in which you have to insert "supervisor" as User name and your personal Password, received from Eutelia, as Password (if you didn't receive any indication, use the "Eutelia" password).

Attention! The confidentiality of these data is necessary in order to guarantee that the equipment configuration is accessible only by you. We suggest to proceed with the configuration password change and to write down the new one.

3. After few moments, the "System Status" of your iAN-02EX ATA.will appear on the left of your window. Clicking on the items of the menu you can change the parameters configuration of your iAN-02EX, as explained in the following chapter.

Generic Platform Web 0 User name: 13 Password: Remember my password

| File Modifice Vaualizza Preferiti Strumenti 7 |                        |                         |        |              |
|-----------------------------------------------|------------------------|-------------------------|--------|--------------|
| 4-Indetro                                     | @materieds @ 3- @ 28 - |                         |        |              |
| 8ndektoo 📵 Mity- (110.0-0.14)                 |                        |                         | w çəvu | Collegaments |
| UTStarcom <sup>^</sup>                        | Syst                   | tern Status             |        |              |
|                                               | Board ID:              | US3V004.00.00_UTSTARCOM |        |              |
| Status<br>Sustan Status                       | Firmware Version:      | V1.8.2.17A              |        |              |
| DHCPC Status                                  | Web UI Version:        | 1.0.1                   |        |              |
| PPPoE Status<br>PPPoE                         | MAC Address:           | 000E9E120AE7            |        |              |
| 121xE                                         | VoIP Service Status:   | Connected to VoIP       |        |              |
| WAN                                           |                        |                         |        |              |
| Device Mode                                   |                        |                         |        |              |
| MIURAE *1                                     |                        |                         |        |              |

IMPORTANT: the changes made are not going to be effective before "Save" and "Reboot" of the ATA, as indicate in the following pages.

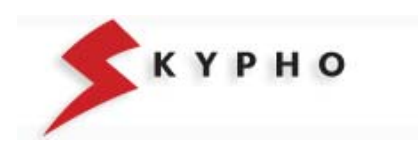

2

| Use the following IP address                                                         | s.                          |
|--------------------------------------------------------------------------------------|-----------------------------|
| IP address:                                                                          | 172 . 25 . 25 . 100         |
| Subnet mask:                                                                         | 255 . 255 . 255 . 0         |
| <u>D</u> efault gateway:                                                             |                             |
| <ul> <li>Obtain DNS server address</li> <li>Use the following DNS server:</li> </ul> | automatically er addresses: |
| 1.5                                                                                  |                             |

Internet Protocol (TCP/IP) Properties

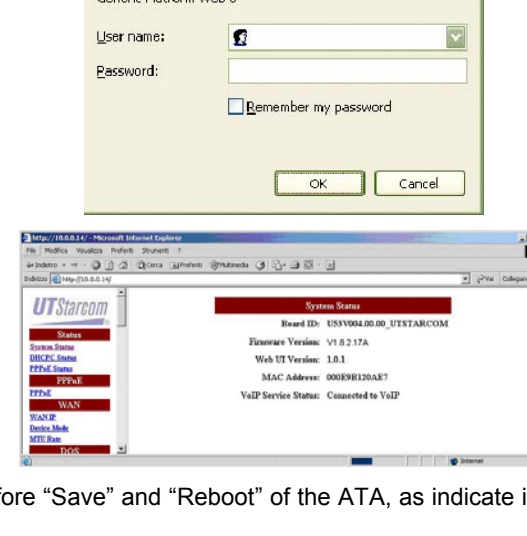

# **ATA CONFIGURATION**

Before proceeding with the configuration of your iAN-02EX ATA via WEB Browser, it is important that you have at your disposal the Eutelia's username and password for the VoIP service that you obtained during registration or those you have modified on the Eutelia's site.

#### UTStarcom Status System Status **DHCPC** Status **PPPoE** Status PPPoF PPPoE WANIP **Device** Mode MTU Rate DOS Denial of Service NTP NTP Gateway Mode Settings LAN Configuration Port Forwarding IP Filter DMZ QoS Qos Configuration DSCP VLan Tag Mac Cloning Mac Clonin PSTN Switch Key Digit Map Provision Provision Syslog Syslog EMS SNMP Community SNMP Trap Target VoIP Protocol MGCP User SIP Audio Config RTP Tone FAX STUN Speed Dial Call Features Digit Map Hook Flash Jitter Buffer Password Supervisor Password User Password Upgrade Firmware **Configuration** View Configuration Save Save Configuration Load Default Settings Load Default Keypad Reboot Reboot

## WAN parameters

Click on "WAN IP" menu, then select "DHCP", insert the text "UTSTAR" and click on OK

|                     | WAN Configuration |
|---------------------|-------------------|
| C Static IP Address |                   |
| P                   | 10.20.35.17       |
| Mask                | 255.255.255.0     |
| Gateway             | 10.20.35.254      |
| DNS 1               | 10.20.35.1        |
| DNS 2               | 10.20.35.2        |
| © DHCP              |                   |
| Host Name           | UTSTAR            |
| C PPP0E             |                   |
|                     | OK Cancel         |

*Note:* If in your LAN are used static IP addresses it is necessary to select the option "Static IP Address" and insert the values of "IP, Mask, Gateway, etc..." to avoid conflicts on the network.

# **NTP** parameters

Click on "NTP" menu, then insert the following values and choose OK

| NTP Con     | figuration           |
|-------------|----------------------|
| NTP Server: | 62.94.7.9            |
| Expires:    | 86400                |
| Time Zone:  | +1 (Range:-13 ~ +12) |
| ОК          | Cancel               |

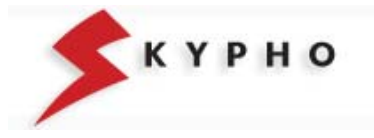

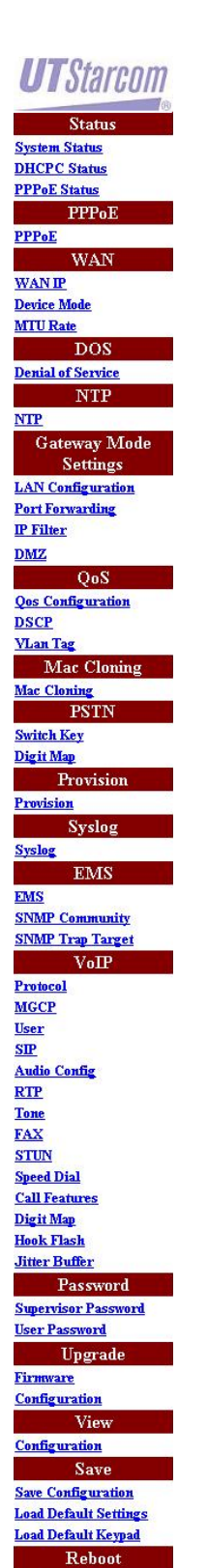

Reboot

# LAN parameters

Click on "LAN configuration" menu, then verify that the "Status" item of the DHCP Configuration is set on Disable.

| LAN IP Configuration |                     |  |  |  |
|----------------------|---------------------|--|--|--|
| LAN IP:              | 192 .168 .0 .1      |  |  |  |
| LAN Mask:            | 255 .255 .255 .0    |  |  |  |
| LAN Gateway:         | 192 . 168 . 0 . 254 |  |  |  |
| DHCP C               | onfiguration        |  |  |  |
| Status:              | C Enable ⓒ Disable  |  |  |  |
| Mode:                | • Auto • Manual     |  |  |  |
| Pool Start IP:       | 192 .168 .0 .1      |  |  |  |
| Pool End IP:         | 192 . 168 . 0 . 254 |  |  |  |
| Default Gateway:     | 192 . 168 . 0 . 1   |  |  |  |
| DNS 1:               | 192 .168 .0 .1      |  |  |  |
| DNS 2:               |                     |  |  |  |
| Domain:              | utstar.com          |  |  |  |
| Lease Time:          | 86400               |  |  |  |
| ОК                   | Cancel              |  |  |  |

*Note:* If in your LAN are used static IP addresses, it is necessary to modify the "LAN IP Configuration" and insert the values "LAN IP, LAN Mask e LAN Gateway" to avoid conflicts on the network.

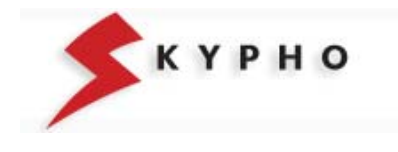

Status System Status DHCPC Status PPPoE Status PPPoF PPPoE WANTP Device Mode MTU Rate DOS Denial of Service NTP NTP Gateway Mode Settings LAN Configuration Port Forwarding IP Filter DMZ OoS Qos Configuration DSCP VLan Tag Mac Cloning Mac Cloning PSTP Switch Key Digit Map Provision Provision Syslog EMS SNMP Community SNMP Trap Target VoIP Protocol MGCP User SIP Audio Config RTP Tone FAX STUN Speed Dial Call Features Digit Map Hook Flash Jitter Buffer Password Supervisor Password User Password Upgrade Firmware Configuration View Configuration Save Save Configuration Load Default Settings Load Default Keypad Reboot

UTStarcom

Reboot

#### **VoIP** parameters

1. click on "User" menu, then select user0 and insert the values of your SIP account provided by Eutelia during registration:

Username = Telephone Number Assigned by Eutelia

Password = Password of the SIP Account

Displayname = Telephone Number Assigned by Eutelia

Login ID = Telephone Number Assigned by Eutelia and click on OK

**NOTE:** The **SIP account** is the subscription registered on Eutelia's server that allows to access to the VoIP services provided by the server itself. It is composed by a **User name**, coincident with the telephone number you have been assigned and a **Password** (confidential access code) by which you can access the telephone services of Eutelia. User name and Password will be provided directly by Eutelia at the activation of the service.

| + | VoIP User |                                             |          |                                             |                                             |  |
|---|-----------|---------------------------------------------|----------|---------------------------------------------|---------------------------------------------|--|
|   | User      | Username                                    | Password | Displayname                                 | Login ID                                    |  |
|   | user0:    | <pre><numero_te< pre=""></numero_te<></pre> |          | <pre><numero_te< pre=""></numero_te<></pre> | <pre><numero_te< pre=""></numero_te<></pre> |  |
| • | userl:    | <pre><numero_te< pre=""></numero_te<></pre> | ******   | <pre>(numero_te)</pre>                      | <pre>knumero_te</pre>                       |  |
|   | OK Cancel |                                             |          |                                             |                                             |  |

If you have subscribed the Eutelia's VoIP service with two telephone lines, you need to repeat the same configuration for **user1**, filling in the values of **User name** and **Password** of the second **SIP account** assigned to you.

Note that the **user0** corresponds to the physical port indicated as "**PHONE1**" on the adapter, while **user1** corresponds to "**PHONE2**" port.

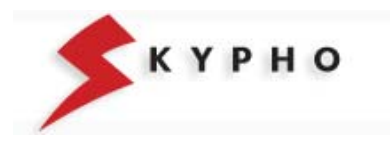

# **UT**Starcom

| Status                                                                                                    |
|----------------------------------------------------------------------------------------------------|
| Cumbour Clashup                                                                                                    |
| DHCPC Status                                                                                                    |
| PPPoF Status                                                                                                    |
| DDD.F                                                                                                    |
| PPPOE                                                                                                    |
| TIAN                                                                                                    |
| WAIN                                                                                                    |
| WAN IP                                                                                                    |
| Device Mode                                                                                                    |
| MIU Kate                                                                                                    |
| DUS                                                                                                    |
| Denial of Service                                                                                                    |
| INTP                                                                                                    |
| NIP                                                                                                    |
| Gateway Mode                                                                                                    |
| Settings                                                                                                    |
| Dart Forwarding                                                                                                    |
| I OI I FOIWARDING                                                                                                    |
| DW7                                                                                                    |
| DMZ                                                                                                    |
| QoS                                                                                                    |
| <u>Qes Configuration</u>                                                                                                    |
| DSCP<br>Man Tag                                                                                                    |
| VLan lag                                                                                                    |
| Mac Cloning                                                                                                    |
| Mac Cloning                                                                                                    |
| PSTN                                                                                                    |
| Switch Key                                                                                                    |
| Digit Map                                                                                                    |
| Provision                                                                                                    |
| Provision                                                                                                    |
| Syslog                                                                                                    |
| Syslog                                                                                                    |
| EMS                                                                                                    |
| EMS                                                                                                    |
| SNMP Community                                                                                                    |
| SINMP Trap Target                                                                                                    |
| VolP                                                                                                    |
| Protocol                                                                                                    |
| MGCP                                                                                                    |
| User                                                                                                    |
| are                                                                                                    |
| Andle Confe                                                                                                    |
| Audio Config                                                                                                    |
| Audio Config<br>RTP<br>Tone                                                                                                    |
| Audio Config<br>RTP<br>Tone<br>FAY                                                                                                    |
| Audio Config<br>RTP<br>Tone<br>FAX<br>STUIN                                                                                                    |
| Audio Config<br>RTP<br>Tone<br>FAX<br>STUN<br>Sneed Dial                                                                                                    |
| Audio Config<br>RTP<br>Tone<br>FAX<br>STUN<br>Speed Dial<br>Call Features                                                                                                    |
| Audio Config<br>RTP<br>Tone<br>FAX<br>STUN<br>Speed Dial<br>Call Features<br>Divit Man                                                                                                    |
| Audio Config<br>RTP<br>Tone<br>FAX<br>STUN<br>Speed Dial<br>Call Features<br>Digit Map<br>Hook Flash                                                                                                    |
| Audio Config<br>RTP<br>Tone<br>FAX<br>STUN<br>Speed Dial<br>Call Features<br>Digit Map<br>Hook Flash<br>Jitter Buffer                                                                                                    |
| Audio Config<br>RTP<br>Tone<br>FAX<br>STUN<br>STUN<br>Speed Dial<br>Call Features<br>Digit Map<br>Hook Flash<br>Jitter Buffer<br>Parcenord                                                                                                    |
| Audio Config<br>RTP<br>Tone<br>FAX<br>STUN<br>STUN<br>STUN<br>Call Features<br>Digit Map<br>Hook Flash<br>Jitter Buffer<br>Password<br>Smanzion Processod                                                                                                    |
| Audio Config<br>Audio Config<br>RTP<br>Tone<br>FAX<br>STUN<br>Speed Dial<br>Call Features<br>Digit Map<br>Hook Flash<br>Jitter Buffer<br>Password<br>Supervisor Password<br>User Password                                                                                                    |
| Audio Config<br>Audio Config<br>RTP<br>Tone<br>FAX<br>STUN<br>Speed Dial<br>Call Features<br>Digit Map<br>Hook Flash<br>Jitter Buffer<br>Password<br>Supervisor Password<br>User Password                                                                                                    |
| Audio Config<br>Audio Config<br>RTP<br>Tone<br>FAX<br>STUN<br>Speed Dial<br>Call Features<br>Digit Map<br>Hook Flash<br>Jitter Buffer<br>Password<br>Supervisor Password<br>User Password<br>User Password                                                                                                    |
| Audio Config<br>Audio Config<br>RTP<br>Tone<br>FAX<br>STUN<br>Syneed Dial<br>Call Features<br>Digit Map<br>Hook Flash<br>Jitter Buffer<br>Password<br>Supervisor Password<br>User Password<br>User Password<br>Eirmware<br>Caufiorumatic                                                                                                    |
| Audio Config<br>RTP<br>Audio Config<br>RTP<br>Tone<br>FAX<br>STUN<br>STUN<br>Syseed Dial<br>Call Features<br>Digit Map<br>Hook Flash<br>Jitter Buffer<br>Password<br>Supervisor Password<br>User Password<br>User Password<br>User Password<br>User Password<br>Upgrade<br>Firmware<br>Configuration                                                                                                    |
| Audio Config<br>Audio Config<br>RTP<br>Tone<br>FAX<br>STUN<br>STUN<br>STUN<br>SUP<br>Call Features<br>Digit Map<br>Hook Flash<br>Jitter Buffer<br>Password<br>Supervisor Password<br>Supervisor Password<br>Upgrade<br>Firmware<br>Configuration                                                                                                    |
| Audio Config<br>Audio Config<br>RTP<br>Tone<br>FAX<br>STUN<br>Speed Dial<br>Call Features<br>Digit Map<br>Hook Flash<br>Jitter Buffer<br>Password<br>Supervisor Password<br>User Password<br>User Password<br>User Password<br>Eirmware<br>Configuration                                                                                                    |
| Audio Config<br>Audio Config<br>RTP<br>Tone<br>FAX<br>STUN<br>Speed Dial<br>Call Features<br>Digit Map<br>Hook Flash<br>Jitter Buffler<br>Password<br>Supervisor Password<br>User Password<br>User Password<br>Upgrade<br>Firmware<br>Configuration<br>Configuration                                                                                                    |
| Audio Config<br>Audio Config<br>RTP<br>Jone<br>FAX<br>STUN<br>Syeed Dial<br>Call Features<br>Digit Map<br>Hook Flash<br>Jitter Buffer<br>Password<br>Superviso: Password<br>User Password<br>User Password<br>User Password<br>Eirmware<br>Configuration<br>Configuration                                                                                                    |
| Audio Config<br>Audio Config<br>RTP<br>Jone<br>FAX<br>STUN<br>STUN<br>Syseed Dial<br>Call Features<br>Digit Map<br>Hook Flash<br>Jitter Buffer<br>Supervisor Password<br>User Password<br>User Password<br>User Password<br>User Password<br>Configuration<br>View<br>Configuration<br>View<br>Configuration<br>Save                                                                                                    |
| Audio Config<br>Audio Config<br>RTP<br>Jone<br>FAX<br>STUN<br>STUN<br>STUN<br>SUN<br>Call Features<br>Digit Map<br>Hook Flash<br>Jitter Buffer<br>Buffer<br>Buffer<br>Sasword<br>Supervisor Password<br>User Password<br>User Password<br>User Password<br>User Password<br>User Password<br>User Password<br>User Password<br>Supervisor Password<br>User Password<br>User Password<br>Sasword<br>Sawo<br>Configuration<br>Save<br>Save Configuration<br>Load Default Settings<br>Load Default Settings |
| Audio Config<br>RTP<br>Audio Config<br>RTP<br>Tone<br>FAX<br>STUN<br>STUN<br>STUN<br>SUP<br>Coll Features<br>Digit Map<br>Hook Flash<br>Jitter Buffer<br>Digit Map<br>Hook Flash<br>Jitter Buffer<br>Password<br>Upgrade<br>Upgrade<br>Upgrade<br>Configuration<br>Configuration<br>Save Configuration<br>Save Configuration<br>Coad Default Ketings<br>Load Default Ketings                                                                                                    |
| Audio Config<br>RTP<br>Audio Config<br>RTP<br>Tone<br>FAX<br>STUN<br>STUN<br>STUN<br>STUN<br>SUP<br>Coll Features<br>Digit Map<br>Hook Flash<br>Jitter Buffer<br>Mook Flash<br>Jitter Buffer<br>Password<br>Supervisor Password<br>Supervisor Password<br>Upgrade<br>Supervisor Password<br>Supervisor Password<br>Supervisor Password<br>Supervisor Password<br>Configuration<br>Configuration<br>Save Configuration<br>Load Default Stettings<br>Load Default Stettings<br>Load Default Stettings      |

2. click on "SIP" menu, then on "Send#" item choose the option Disable and click  $\mathsf{OK}$ 

| VoIP SIP                |                                     |  |
|-------------------------|-------------------------------------|--|
| Local Port:             | 5060                                |  |
| Proxy Address:          | voip.eutelia.it                     |  |
| Proxy Port:             | 5060                                |  |
| Registrar Address:      | voip.eutelia.it                     |  |
| Registrar Port:         | 5060                                |  |
| Outbound Proxy Address: | 0                                   |  |
| Outhound Proxy Port:    | 5065                                |  |
| Expires:                | 300                                 |  |
| SIP Domain:             | voip.eutelia.it                     |  |
| Subject:                | Eut-ATA03a                          |  |
| Tl Timer:               | 300                                 |  |
| DNS SRV:                | C Enable ⓒ Disable                  |  |
| SYNC Check:             | ⓒ Disable C Enable C Authentication |  |
| Send #:                 | ⊙ Disable ⊂ Enable                  |  |
| ОК                      | Cancel                              |  |

#### 3. click on "STUN" menu, then verify the values and click OK

The "NAT Address" item will be automatically updated with the public IP address after the authentication of the ADSL access.

| VoIP STUN            |                      |  |  |
|----------------------|----------------------|--|--|
| NAT Address:         |                      |  |  |
| Stun Server Address: | stun.voip.eutelia.it |  |  |
| Stun Server Port:    | 3478                 |  |  |
| Local Port:          | 3478                 |  |  |
| Expires:             | 60                   |  |  |
| ок                   | Cancel               |  |  |

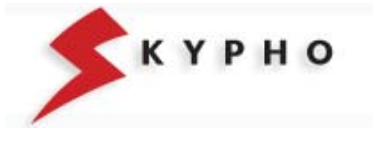

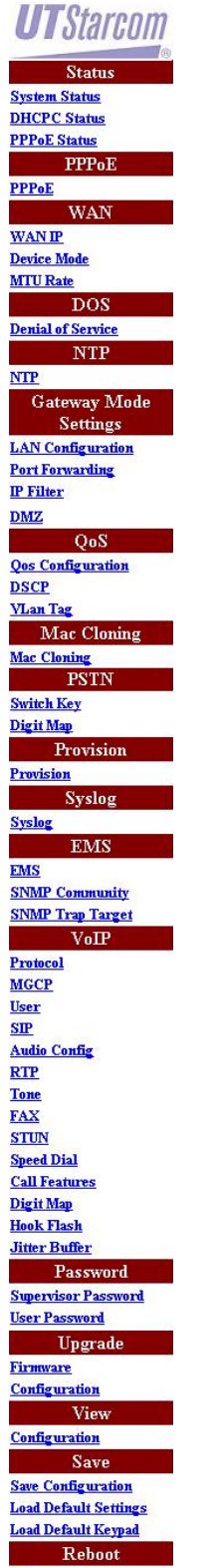

Reboot

### Save configuration

1. click on "Save Configuration" menu, then select "Configuration File" and click on "Save"

| Save Configuration to Flash                                                     |
|---------------------------------------------------------------------------------|
| Save current settings to flash.<br>System will take 5 seconds to save settings. |
| Save                                                                            |

2. after few seconds, will appear the "**Reboot**" page: click on "**Reboot**" and wait the restart of ATA.

| Reboot                                         |  |
|------------------------------------------------|--|
| It will take 20 seconds to reboot and startup. |  |
| Reboot                                         |  |

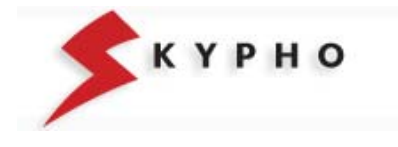

#### CONFIGURATION PARAMETERS OF UTStarcom IAN-02EX ATA EQUIPMENT

#### Access parameters to the equipment: IP address: verify on ADSL modem

User name: supervisor Password: Assigned by Eutelia

#### LAN/WAN PARAMETERS

WAN Configuration

DHCP on, for obtaining an IP address automatically

WAN Provisioning Configuration Status: on

Device Mode Configuration Device Mode: Bridge

#### MTU Rate Setting MTU Rate: 1460

NTP Configuration

NTP Server: 62.94.7.9 Expires: 86400 Time Zone: +1 LAN Configuration LAN IP: 192.168.0.1 LAN Mask:255.255.255.0 LAN Gateway: 192.168.0.254

DHCP Configuration

Status: Enable Mode: Auto Pool Start IP: 192.168.0.1 Pool End IP: 192.168.0.254 Default Gateway: 192.168.0.1 DNS 1: 192.168.0.1 DNS 2: 0.0.0.0 Domain: eutelia.it Least time: 86400

#### **VOIP PARAMETERS**

VoIP Protocol: SIP (MGCP not\_used)

# VoIP User (User0)

Username: telephone number Password: assigned by Eutelia or modified via WEB Displayname: telephone number Login Id: telephone number VoIP User (User1) if subscribed Username: 2° telephone number Password: assigned by Eutelia or modified via WEB Displayname: 2° telephone number Login Id: 2° telephone number

VoIP SIP

Local Port: 5060 Proxy Address : voip.eutelia.it Proxy Port : 5060 Registration address: voip.eutelia.it Registration port: 5060 Outbound Proxy Address: 0 Outbound Proxy Port: 5065 Expires: 300 SIP Domain: voip.eutelia.it Subject: Eut-ATA03a

VoIP Audio Config (Port 1 & 2) Codec Rate: 30 Preferred Codec : G.729A VAD: Enable DTMF Tx Method: RFC-2833 Enable VoIP RTP

RTP Port: 13456

VoIP Tone

Country Tone: Custom Specific Tone Rx Gain (db): 0 Tx Gain (db): 0 Ring: 1000, 4000 Dial Tone: 0, 0, 450, 0 Busy Tone: 350, 350, 450, 0 Ring back Tone: 1000, 4000, 450, 0 Call Waiting tone: 4000, 4000, 450, 0

#### VoIP FAX

T.38 Fax: enable T.38 Port: 49170

VoIP STUN NAT Address: ()<sup>1</sup> STUN Server Address: stun.voip.eutelia.it STUN Server Port: 3478 Local Port: 3478 Expires: 60

Speed Dial (not used)

Call Features (not used) Port1: all services in off Port2: all services in off

<sup>1</sup> The "NAT Address" item will be updated automatically with the public IP address following the authentication of the ADSL access.

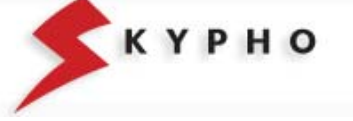

Free Manuals Download Website <u>http://myh66.com</u> <u>http://usermanuals.us</u> <u>http://www.somanuals.com</u> <u>http://www.4manuals.cc</u> <u>http://www.4manuals.cc</u> <u>http://www.4manuals.cc</u> <u>http://www.4manuals.com</u> <u>http://www.404manual.com</u> <u>http://www.luxmanual.com</u> <u>http://aubethermostatmanual.com</u> Golf course search by state

http://golfingnear.com Email search by domain

http://emailbydomain.com Auto manuals search

http://auto.somanuals.com TV manuals search

http://tv.somanuals.com